# Anaesthesia - Manually Edit Vital Signs in SAA

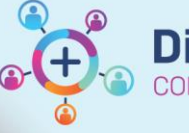

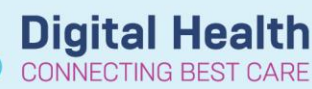

Digital Health Quick Reference Guide

## This Quick Reference Guide will explain how to:

- 1. Edit vital signs in SurgiNet Anaesthesia Application (SAA)
- 2. Pull vitals retrospectively when the monitor has been associated, but the vital has not been added to the chart

## **Definitions:**

SAA – SurgiNet Anaesthesia Application

# **Editing vitals manually**

This can be used for adjust an erroneous value in the record.

1. Select in the Toolbar "Document" followed by "Value..."

#### <u>D</u>ocument Task View Window <u>H</u>elp F2 Monitors... F3 Macro... Select Case View Medication... Intake... Output... <u>V</u>alue... <del>77777</del> 1 M 4 Action... Inventory... Ever Personnel... ompleted To Do Medication/Fluid View ... Orders/Results View... Medication Signoff...

SurgiNet: Anesthesia - [P2MOANAES1 - 11/04/2023 9:33]

 Double click the value to be edited and enter the new value

| Interval (minutes): 1 5 10 15 |                   |  |      |      |      |      |      |      |      |      |  |
|-------------------------------|-------------------|--|------|------|------|------|------|------|------|------|--|
| Monitor Values                |                   |  |      |      |      |      |      |      |      |      |  |
|                               | Monitor Name      |  | 9:35 | 9:36 | 9:37 | 9:38 | 9:39 | 9:40 | 9:41 | 9:42 |  |
|                               | Inspired CO2 - AN |  | 0    | 0    | 0    | 0    | 0    | 0    | 0    | 0    |  |
|                               | ETCO2 - AN        |  | 33   | 33   | 33   | 32   | 32   | 32   | 31   | 31   |  |
|                               | Fi O2 - AN        |  | 44   | 44   | 44   | 44   | 44   | 44   | 44   | 44   |  |
|                               | et O2 - AN        |  | 40   | 40   | 40   | 40   | 40   | 40   | 40   | 40   |  |
|                               | Fi SEV - AN       |  |      |      |      |      |      |      |      |      |  |

Western Health 🕔

Maintain Monitor Values

**Digital Health** 

#### Pull values retrospectively

1.

The pull values function allows SAA to obtain values from after device association that were not added to the record. Some examples of this are when a macro was not executed at case commencement or an arterial line was placed but a macro without arterial monitoring was used

Select in the Toolbar "Document" followed by "Value..."

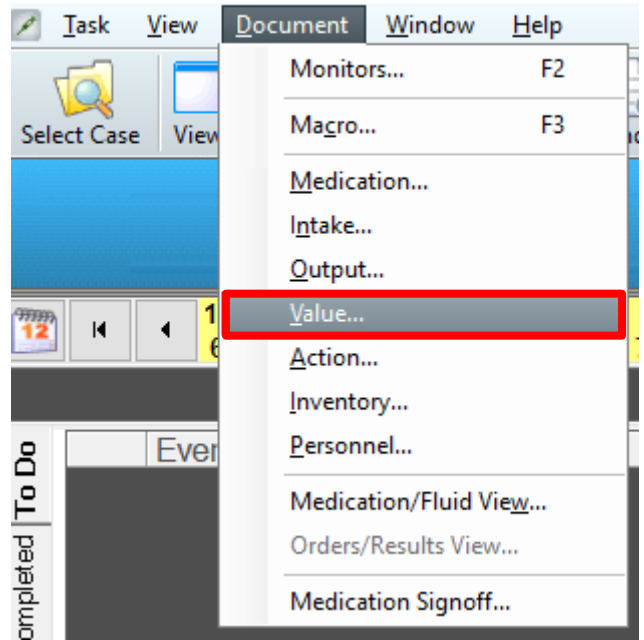

SurgiNet: Anesthesia - [P2MOANAES1 - 11/04/2023 9:33]

2. Select the value(s) to be pulled and click "Pull Values"

| <b>I</b> | Maintain Monitor Values |       |           |           |           |            |      |            |           |            |
|----------|-------------------------|-------|-----------|-----------|-----------|------------|------|------------|-----------|------------|
|          |                         |       |           |           | N         | laint      | ain  | Mor        | nitor     | Valu       |
| Inte     | rval (minutes): 1 5     | 10 15 |           |           |           |            |      |            |           |            |
| Mor      | nitor Values            | монно | 0.35      | 0.36      | 0.37      | 0.38       | 0.30 | 0.10       | 0.11      | 0.12       |
|          | HR - AN                 | V     | <b>56</b> | <b>58</b> | 58        | 5.50<br>57 | 57   | <b>5</b> 9 | <b>55</b> | 5.42<br>53 |
|          | HR - SpO2 - AN          |       | 57        | <b>58</b> | <b>59</b> | 57         | 58   | <b>59</b>  | 54        | 53         |
|          | NIBPd - AN              |       | 58        | 56        | 54        | 56         | 56   | 60         | 60        | 58         |
|          | NIBPm - AN              |       | 71        | 72        | 77        | 74         | 74   | 77         | 78        | 78         |
|          | NIBPs - AN              |       | 94        | 101       | 99        | 104        | 105  | 104        | 105       | 106        |
|          | RR - AN                 |       | 12        | 13        | 12        | 12         | 13   | 12         | 12        | 13         |
|          | SpO2 - AN               |       | 98        | 97        | 98        | 98         | 97   | 98         | 98        | 98         |
|          | Temp - T1 - AN          |       |           |           |           |            |      |            |           |            |
|          | TOFR - AN               |       |           |           |           |            |      |            |           |            |
|          | TOF AN                  |       |           |           |           |            |      |            |           |            |

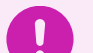

# Important

Pulling Values can only occur AFTER device association